## Liceul "DIMITRIE NEGREANU"BOTOŞANI FIŞĂ DE DOCUMENTARE CLASA A XI A Profesor : ALEXA CAMELIA M2- Aplicații CAD Denumirea temei: CREAREA MODELELOR 3D UTILIZÂND COMENZILE : EXTRUDE, SUBTRACT, UNION. APLICATII.

Obținerea obiectelor tridimensionale se poate realiza și pornind de la profile plane, cărora li se asociază o a treia dimensiune, utilizând comanda EXTRUDE. În programul AutoCad exrudarea prezintă o operație prin care se atribuie grosime unui profil plan în contur închis sau suprafața (polilinie, cerc, elipsa, regiune, curba etc.). Întodeauna, extrudarea are loc după o direcție în raport cu planul figurii plane considerate sau după o traiectorie (path). În cazul extrudării după o direcție , solidul generat are una din baze în coincidență în figura plană extrudată, iar cea de-a două bază paralelă cu prima, la distanța specificată (pozitivă sau negativă). Cele două baze au arii egale dacă unghiul de extrudare este 0. Pentru un unghi de extrudare pozitiv, aria celeia de-a doua baze este mai mică decăt a primei baze. Solidul obținut va avea, astfel, aspect ascuțit, respectiv largit, în zona celei de-a doua baze. Pentru ca extrudarea după o traiectorie să fie posibilă, este necesar ca profilul plan închis şi traiectoria să nu fie coplanare. De asemenea, polilinia care formează traiectoria nu trebuie să prezinte schimbări bruște de direcție, sub unghuri foarte diferite. În acest caz, solidul se autointersectează, iar operația de extrudare nu mai este posibilă.

Comanda EXTRUDE are ca efect crearea de corpuri solide prin extrudarea poliliniilor închise, a cercurilor, elipselor, curbelor spline închise sau regiunilor.

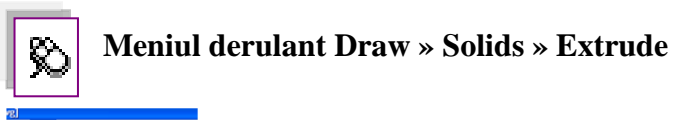

| k | Draw Dimension    | Mod | fy <u>₩</u> indow <u>H</u> elp |
|---|-------------------|-----|--------------------------------|
|   | Line              |     | æ @. @ 🞇 🛛                     |
|   | Bay               |     |                                |
| ä | Construction Line | •   | 🎽 dig 🔟 💭 📋 (                  |
|   | Multiline         |     |                                |
| - | Polyline          |     |                                |
|   | 3D Polyline       |     | I I                            |
|   | Polygon           |     | · ·                            |
|   | Rectangle         |     |                                |
|   | Arc               |     |                                |
|   | Gircle            |     |                                |
|   | Donut             |     |                                |
|   | Spline            |     |                                |
|   | Elipse            | ٠   |                                |
|   | Block             |     |                                |
|   | Point             | •   |                                |
|   | Hatch             |     |                                |
|   | Boundary          |     |                                |
|   | Region            |     |                                |
|   | Wpeout            |     |                                |
|   | Revision Cloyd    |     |                                |
|   | Te <u>x</u> t     | •   |                                |
|   | Surfaces          | •   |                                |
|   | Solįds            | •   | Box                            |
|   |                   |     | Sphere                         |
|   |                   |     | Cylinder                       |
|   |                   |     | Cone                           |
|   |                   |     | Wedge                          |
|   |                   |     | Torus                          |
|   |                   |     | Estuda                         |

Linia de comandă Command: \_extrude Current wire frame density: ISOLINES=4 Select objects: (*se selectează curba închisă*) Specify height of extrusion or [Path]: (*se specifică înălțimea dorită sau calea de-a lungul căreia se face extrudarea*) Specify angle of taper for extrusion [Path]<0>: (*se indică unghiul de înclinare dorit sau calea de-a lungul căreia se face extrudarea*)

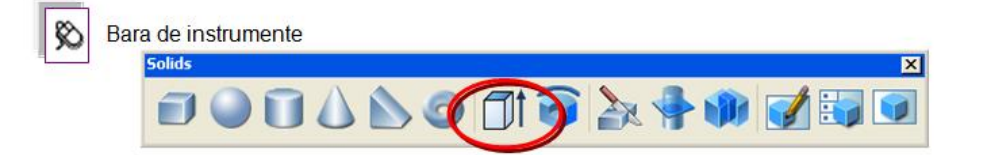

# **OBŢINEREA SOLIDELOR PRIN OPERAŢII LOGICE**

Asupra obiectelor solide se pot aplica operaţii logice, obţinându-se astfel obiecte solide cu o arhitectura complexa. Astfel, se pot folosi comenzile **Intersect**, **Substract si Union**, prin acţionarea pictogramelor caracteristice ale meniului grafic **Solids Editing** 

## UNION

Comanda **Union** permite crearea volumului rezultat prin reunirea unor solide, evidentiind si curbele de intersecție dintre suprafețe.

Dialogul comenzii este: **Command: Union** Select objects: Se selecteaza obiectele de editat (unit) Select objects: <Enter>

# SUBTRACT

Prin comanda **Subtract** se pot obține volumele rezultate din aplicarea operației logice de diferența asupra unor solide.

Dialogul comenzii este:

<sup>(1)</sup> Command: Subtract

Select objects to substract from: se selectează obiectele din care se face extractia multimilor de puncte

Select objects to substract: se selectează obiectele care trebuie extrase

# INTERSECT

Prin comanda **Intersect** se poate obține volumul de intersecție dintre doua sau mai multe solide.

Dialogul comenzii este:

Command: Intersect

Select objects: Selectați obiectele de intersectat. Zonele ramase vor fi indepartate din jurul solidului rezultat.

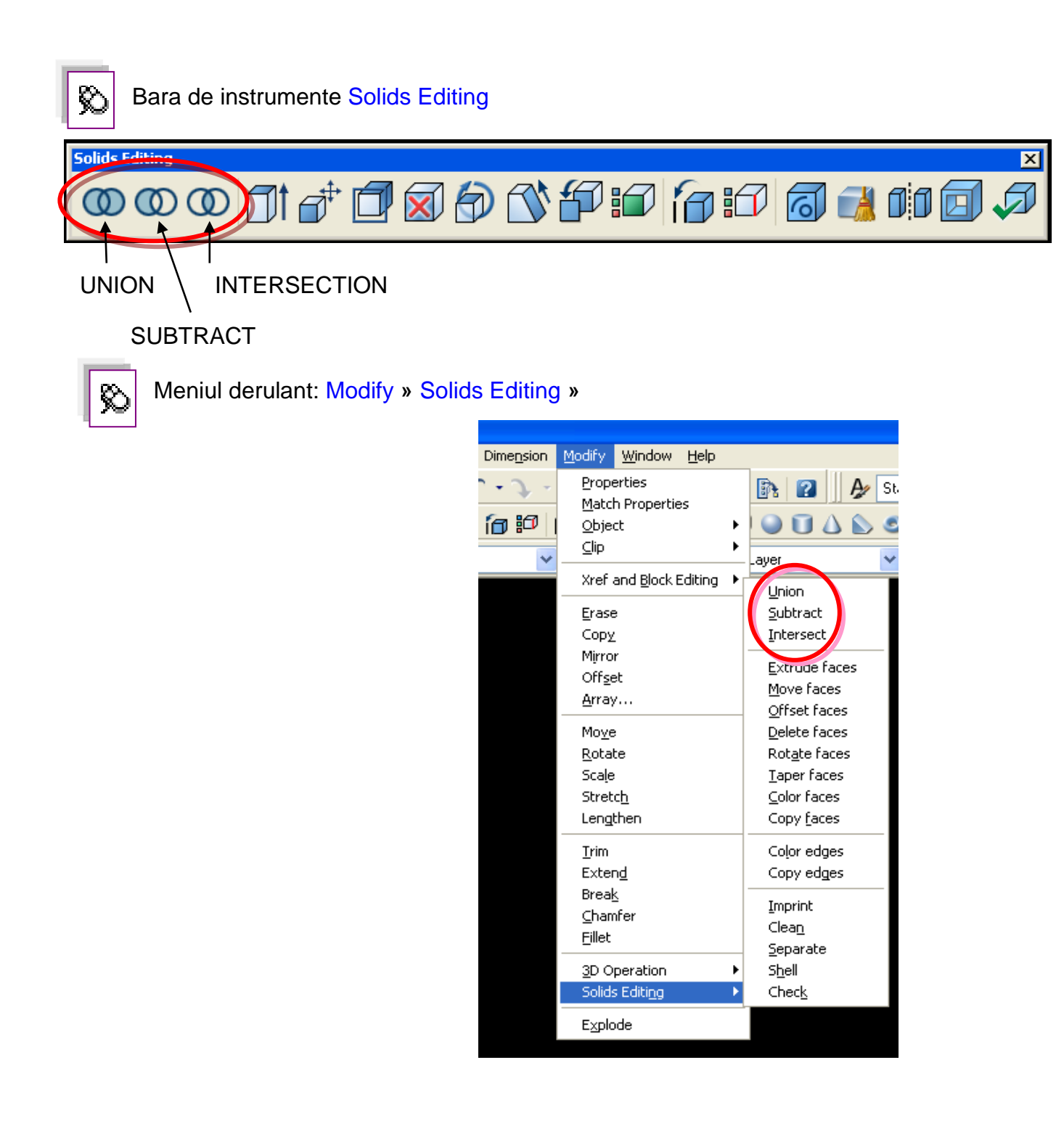

# APLICATII REPREZENTATI O FLANSA ROTUNSA SI O FLANSA PATRATA FOLOSIND COMENZILE EXTRUDE, SUBTRACT, UNION:

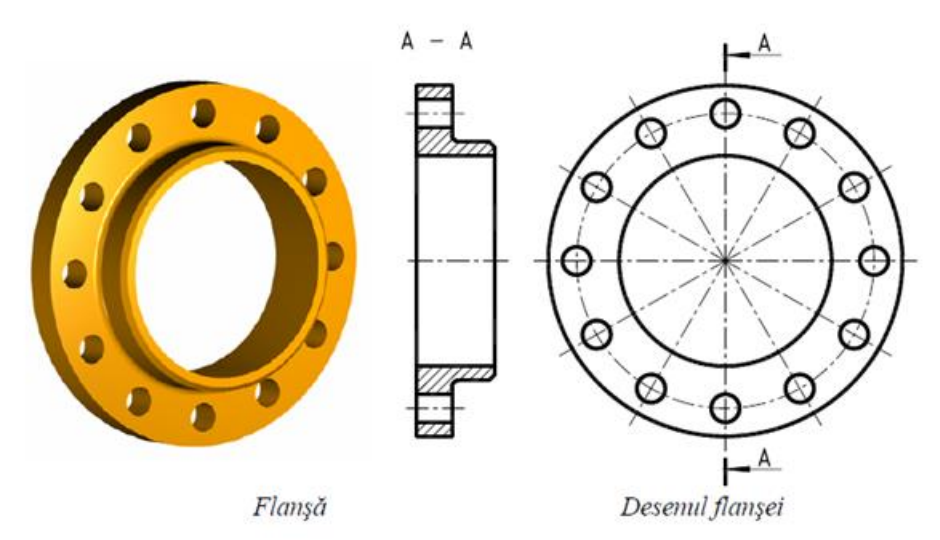

## EXEMPLUL I – MODELAREA FLANŞEI ROTUNDE

Pentru obținera flanșei rotunde se vor folosi următoarele operații booleene:

UNION

# • SUBTRACT

Command: ucs

Current ucs name: \*WORLD\*

Enter an option [New/Move/orthoGraphic/Prev/Restore/Save/Del/Apply/?/World] <World>: \_move

Specify new origin point or [Zdepth]<0,0,0>:

**Command: CIRCLE** Specify center point for circle or [3P/2P/Ttr (tan tan radius)]: 0,0 Specify radius of circle or [Diameter]: 100

**Command: CIRCLE** Specify center point for circle or [3P/2P/Ttr (tan tan radius)]: 0,0 Specify radius of circle or [Diameter] <100.0000>: 50

**Command: CIRCLE** Specify center point for circle or [3P/2P/Ttr (tan tan radius)]: 0,0 Specify radius of circle or [Diameter] <50.0000>: 75

Command: \_line Specify first point: 0,0

### COMMAND: ARRAY

Select objects: 1 found Select objects:

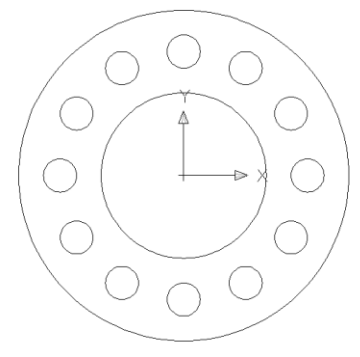

COMMAND: VPOINT Current view direction: VIEWDIR=0.0000,0.0000,1.0000 Specify a view point or [Rotate] <display compass and tripod>: 1,1,1 Regenerating model.

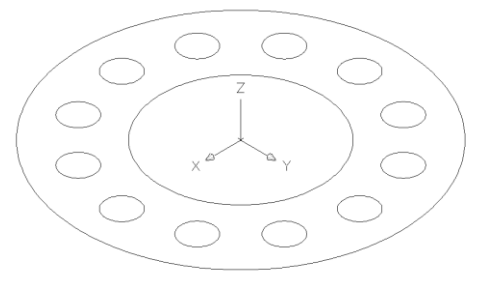

#### COMMAND: EXTRUDE

Current wire frame density: ISOLINES=4 Select objects: 1 found Select objects: 1 found, 2 total Select objects: Specify opposite corner: 14 found (2 duplicate), 14 total Select objects: Specify height of extrusion or [Path]: 25 Specify angle of taper for extrusion <0>:

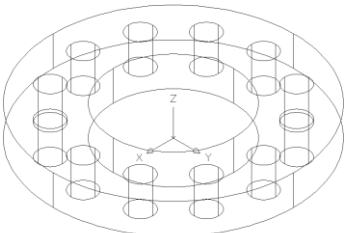

#### **COMMAND: SUBTRACT**

Select solids and regions to subtract from .. Select objects: 1 found Select objects: 1 found, 2 total Select objects:

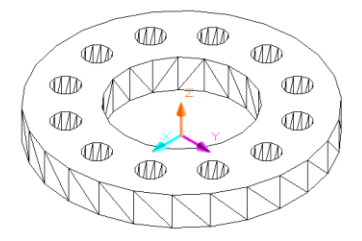

SELECT SOLIDS AND REGIONS TO SUBTRACT ... Select objects: 1 found Select objects: 1 found, 2 total Select objects: 1 found, 3 total Select objects: 1 found, 4 total Select objects: 1 found, 5 total Select objects: 1 found, 6 total Select objects: 1 found, 7 total Select objects: 1 found, 8 total Select objects: 1 found, 9 total Select objects: 1 found, 10 total Select objects: Command: shade Command: hide **Command: CYLINDER** Current wire frame density: ISOLINES=4 Specify center point for base of cylinder or [Elliptical] <0,0,0>: 0,0,0 Specify radius for base of cylinder or [Diameter]: 55 Specify height of cylinder or [Center of other end]: 35

Command: CYLINDER Current wire frame density: ISOLINES=4 Specify center point for base of cylinder or [Elliptical] <0,0,0>: 0,0,0 Specify radius for base of cylinder or [Diameter]: 50 Specify height of cylinder or [Center of other end]: 35 Command: **SUBTRACT** Select solids and regions to subtract from .. Select objects: 1 found

Select objects: Command: UNION Select objects: 1 found Select objects: 1 found, 2 total Select objects:

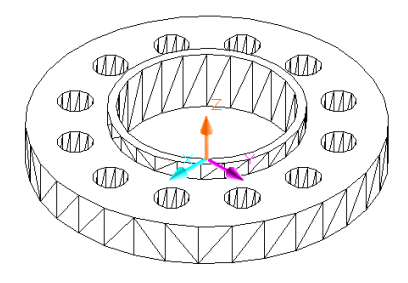

### Command: CHAMFER

(TRIM mode) Current chamfer Dist1 = 0.0000, Dist2 = 0.0000 Select first line or [Polyline/Distance/Angle/Trim/Method/mUltiple]: Base surface selection...

Enter surface selection option [Next/OK (current)] <OK>:

Specify base surface chamfer distance: 2

Specify other surface chamfer distance <2.0000>: Specify second point: Select an edge or [Loop]: Select an edge or [Loop]:

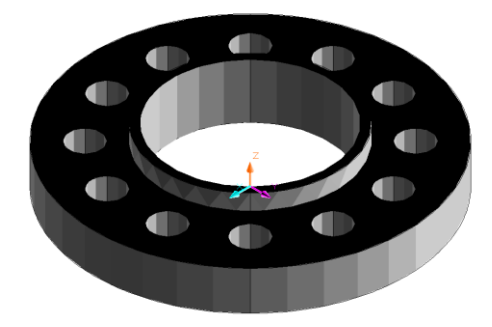

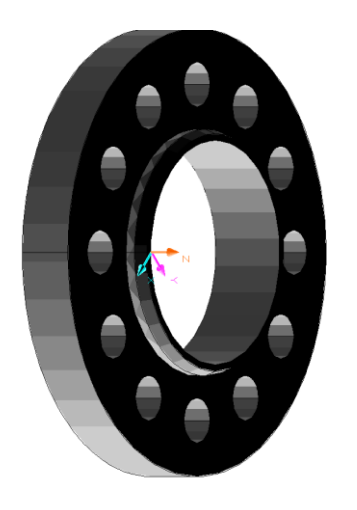

# EXEMPLUL 2. FLANŞA PĂTRATĂ

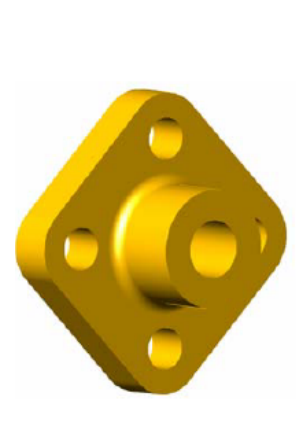

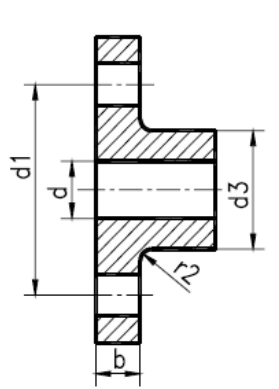

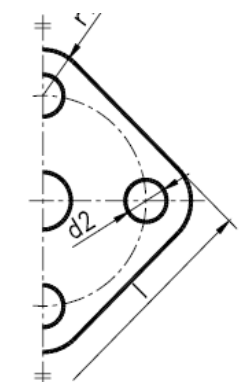

| d  | d1  | <b>d</b> 2 | d3 | 1     | b  | r1 | <b>r</b> 2 |
|----|-----|------------|----|-------|----|----|------------|
| 10 | 50  | 11         | 26 | (59)  | 12 | 12 | 3          |
| 15 | 55  | 11         | 31 | (64)  | 12 | 12 | 3          |
| 20 | 65  | 11         | 38 | (79)  | 14 | 16 | 4          |
| 25 | 75  | 11         | 47 | (86)  | 14 | 16 | 4          |
| 32 | 90  | 14         | 56 | (100) | 16 | 18 | 4          |
| 40 | 100 | 14         | 64 | (108) | 16 | 18 | 4          |
| 50 | 110 | 14         | 74 | (114) | 16 | 18 | 4          |
| 65 | 130 | 14         | 89 | (130) | 16 | 18 | 4          |

Pentru obținerea modelului flanșei pătrate s-au folosit următoarele comenzi: AutoCAD menu utilities loaded.

### COMMAND: \_UCS

Current ucs name: \*WORLD\*

Enter an option [New/Move/orthoGraphic/Prev/Restore/Save/Del/Apply/?/World] <World>: \_move

Specify new origin point or [Zdepth]<0,0,0>:

**Command: CIRCLE** Specify center point for circle or [3P/2P/Ttr (tan tan radius)]: 0,0 Specify radius of circle or [Diameter]: 6

Command: '\_3dpan Press ESC or ENTER to exit, or right-click to display shortcut-menu.

**Command: CIRCLE** Specify center point for circle or [3P/2P/Ttr (tan tan radius)]: 0,0 Specify radius of circle or [Diameter] <6.0000>: `3

Specify radius of circle or [Diameter] <6.0000>: 13

**Command: CIRCLE** Specify center point for circle or [3P/2P/Ttr (tan tan radius)]: 0,0 Specify radius of circle or [Diameter] <13.0000>: 50

Command: CIRCLE Specify center point for circle or [3P/2P/Ttr (tan tan radius)]: 0,0 Specify radius of circle or [Diameter] <50.0000>: 25 Command: Specify opposite corner: **Command: LINE** Specify first point: Specify next point or [Undo]: **Command: CIRCLE** Specify center point for circle or [3P/2P/Ttr (tan tan radius)]: Specify radius of circle or [Diameter] <25.0000>: 5 **COMMAND: ARRAY** Select objects: Specify opposite corner: 1 found Select objects: **COMMAND: POLYGON** Enter number of sides <4>: 4 Specify center of polygon or [Edge]: 0,0 Enter an option [Inscribed in circle/Circumscribed about circle] <I>: 60 Specify radius of circle: 38 **COMMAND: ROTATE** Current positive angle in UCS: ANGDIR=counterclockwise ANGBASE=0 Select objects: 1 found Specify base point: 0,0 Specify rotation angle or [Reference]: **COMMAND: FILLET** Current settings: Mode = TRIM, Radius = 0.0000 Select first object or [Polyline/Radius/Trim/mUltiple]: r Specify fillet radius <0.0000>: 6 Select first object or [Polyline/Radius/Trim/mUltiple]: Command: FILLET Current settings: Mode = TRIM, Radius = 6.0000 Select first object or [Polyline/Radius/Trim/mUltiple]: **Command: FILLET** Current settings: Mode = TRIM, Radius = 6.0000 Select first object or [Polyline/Radius/Trim/mUltiple]: Select first object or [Polyline/Radius/Trim/mUltiple]: Command: FILLET Current settings: Mode = TRIM, Radius = 6.0000 Select first object or [Polyline/Radius/Trim/mUltiple]: **Command: FILLET** Current settings: Mode = TRIM, Radius = 6.0000 Select first object or [Polyline/Radius/Trim/mUltiple]: Select first object or [Polyline/Radius/Trim/mUltiple]: Select first object or [Polyline/Radius/Trim/mUltiple]:

**COMMAND: VPOINT** 

\*\*\* Switching to the WCS \*\*\* Current view direction: VIEWDIR=0.0000,0.0000,1.0000 Specify a view point or [Rotate] <display compass and tripod>: 1,1,1 \*\* Returning to the UCS \*\*\* Regenerating model.

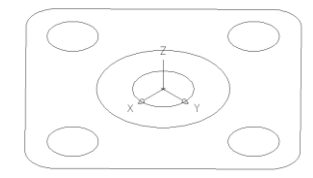

**COMMAND: EXTRUDE** Current wire frame density: ISOLINES=4 Select objects: 1 found Select objects: 1 found, 2 total Select objects: 1 found, 3 total Select objects: 1 found, 4 total Specify height of extrusion or [Path]: 13 Specify angle of taper for extrusion <0>: **COMMAND: SUBTRACT** Select solids and regions to subtract from ... Select objects: 1 found Select objects: Select solids and regions to subtract ... Select objects: Specify opposite corner: 1 found **COMMAND: SUBTRACT** Select solids and regions to subtract from .. Select objects: 1 found Select objects: 1 found, 2 total COMMAND: HIDE Regenerating model.

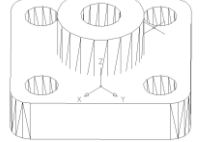

COMMAND: UNION Select objects: 1 found Select objects: Specify opposite corner: 1 found, 2 total Select objects: COMMAND: HIDE Regenerating model

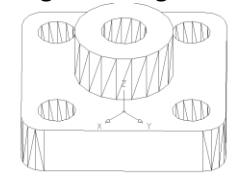

**COMMAND: SHADE** Command: '\_layer Command: '\_layer

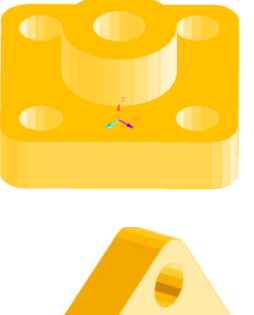

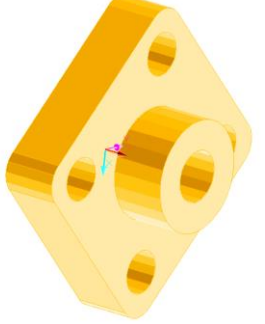